### **TRICARE Online Patient Portal**

https://www.tricareonline.com/tol2/prelogin/desktopIndex.xhtml

1. Select "Log In". If you have access to a CAC, choose CAC. If you do not have a CAC or a DS Logon Username/Password, then select "Need An Account" and follow the instructions to create an account.

| Online × 🖸                                                                           |                                                                                                    |                                                                                          |                                                                   |
|--------------------------------------------------------------------------------------|----------------------------------------------------------------------------------------------------|------------------------------------------------------------------------------------------|-------------------------------------------------------------------|
| ivert • pp select                                                                    |                                                                                                    |                                                                                          |                                                                   |
| at twenty Wave Carson facilities migrating to the MHS GENESIS                        | Patient Portal on 24 April 2021. Secure Messaging will be disabled on 22 A                                                                                                    | April for the affected locations. Select the MHS Genesis icon to see a complet           | te list of facilities using MHS Genesis.                          |
|                                                                                      |                                                                                                    |                                                                                          | LOG IN<br>By logging in, you agree to the DoD consent stated belo |
|                                                                                      |                                                                                                    |                                                                                          | MHS                                                               |
|                                                                                      | 1                                                                                                    |                                                                                          | 110 1                                                             |
|                                                                                      |                                                                                                    |                                                                                          |                                                                   |
|                                                                                      |                                                                                                    |                                                                                          |                                                                   |
|                                                                                      |                                                                                                    |                                                                                          |                                                                   |
|                                                                                      |                                                                                                    |                                                                                          |                                                                   |
|                                                                                      |                                                                                                    |                                                                                          |                                                                   |
| ATTENTION ALL USERS: PLEASE R                                                        | EAD THE BELOW INFORMATION IN ITS EN                                                                                                    | TIRETY                                                                                   |                                                                   |
| ACTION NEEDED: Phone Numbers ca                                                      | n be undated by yourself by logging into your l                                                                                                    | DS Logon account and going to                                                            |                                                                   |
| "UPDATE CONTACT INFORMATION."                                                        | This will take you to a screen to update your of                                                                                                    | own phone number and email. Please                                                       |                                                                   |
| ensure your phone (e.g., cell, landline)                                             | and email address is accurate as future securi                                                                                                    | ty features will be enabled soon and                                                     |                                                                   |
| you won't have access to your DS Logo                                                | on account if the phone number is not one you                                                                                                    | can access.                                                                              |                                                                   |
| IMPORTANT:                                                                           | or one of our partners CLOSE your brown                                                                                                    |                                                                                          |                                                                   |
| IMPORTANT. / ISIUITU DO LOUOITU                                                      |                                                                                                    | er window AND all open tabs. This will                                                   |                                                                   |
| help protect you rmation and privac                                                  | cy. If you choose not lose your browser and                                                                                                    | all open tabs, this can enable third                                                     |                                                                   |
| help protect you rmation and private<br>parties access to r PRIVATE HEAL             | cy. If you choose no lose your browser and TH and BENEFIT II MATION.                                                                                                    | er window ANU all open tabs. This will<br>d all open tabs, this can enable third         |                                                                   |
| help protect you mation and privac<br>parties access t PRIVATE HEAL                  | cy. If you choose not lose your browser and<br>TH and BENEFIT I                                                                                                    | er window AND all open tabs. This will<br>d all open tabs, this can enable third         |                                                                   |
| help protect you mation and privac<br>parties access to r PRIVATE HEAL               | cAC                                                                                                    | d all open tabs, this can enable third                                                   |                                                                   |
| help protect you armation and privac<br>parties access to a PRIVATE HEAL<br>DS Logon | CAC                                                                                                    | d all open tabs, this can enable third                                                   |                                                                   |
| help protect you mation and privac<br>parties access to r PRIVATE HEAL<br>DS Logon   | Longon                                                                                                    | d all open tabs, this can enable third                                                   |                                                                   |
| help protect you<br>parties access to r PRIVATE HEAL<br>DS Logon                     | CAC<br>DS Logon<br>DS Logon Username                                                                                                    | d all open tabs, this can enable third                                                   |                                                                   |
| help protect you mation and privac<br>parties access to r PRIVATE HEAL<br>DS Logon   | CAC DS Logon DS Logon Password DS Logon Password                                                                                                    | d all open tabs, this can enable third                                                   |                                                                   |
| help protect you armation and privac<br>parties access to a PRIVATE HEAL<br>DS Logon | CAC DS Logon DS Logon Password DS Logon Password Show Password                                                                                                    | d all open tabs, this can enable third                                                   |                                                                   |
| help protect you armation and privac<br>parties access to r PRIVATE HEAL<br>DS Logon | CAC  DS Logon DS Logon DS Logo | DFAS                                                                                     |                                                                   |
| help protect you armation and privac<br>parties access to a PRIVATE HEAL<br>DS Logon | CAC  DS Logon  DS Logon Username  DS Logon Password  Show Password  Forgot Username?  Event Deserver10                                                                                                    | DFAS                                                                                     |                                                                   |
| help protect you armation and privac<br>parties access to r PRIVATE HEAL<br>DS Logon | CAC  DS Logon  DS Logon Username  DS Logon Password  Show Password  Forgot Desmane?  Forgot Password?                                                                                                    | DFAS                                                                                     |                                                                   |
| DS Logon                                                                             | CAC  DS Logon  DS Logon Visername  DS Logon Password  Grad Username  DS Logon Password  Grad Username  Cac  Login                                                                                                    | er window AND all open tabs. This will<br>d all open tabs, this can enable third<br>DFAS |                                                                   |
| DS Logon DS Logon Need An Account?                                                   | CAC                                                                                                    | DFAS                                                                                     |                                                                   |
| Need An Account?     Activate My Account                                             | CAC  DS Logon  DS Logon Username  DS Logon Password  Show Password  Forgot Desmane?  Forgot Password?  Login  DS Login  DS Log | DFAS                                                                                     |                                                                   |
| Need An Account?     Activate My Account     Upgrade To Premium Account              | If you food particle is, cLCSE you browser and<br>the and BENEFIT I the MATION.<br>CAC<br>DS Logon<br>DS Logon Username<br>DS Logon Password<br>Show Password<br>Forgot Username?<br>Forgot Password?                                                                                                    | DFAS                                                                                     |                                                                   |

# 2. Follow DS LOGON Registration Procedures.

| DS LOGON Registration Procedures                                                                                                    |                        |
|----------------------------------------------------------------------------------------------------|------------------------|
| This registration is a 10-step process to assist an individual in creating a DS Logon account.<br>This process can take up to 10 minutes to verify your identity. Individuals will be consenting to a soft-inquiry<br>on their credit reports and receive a one-time PIN to the phone number on file. Prior to starting this, please<br>ensure you have time and access to your phone. |                        |
| Select 1 of the following:         I have my Common Access Card (CAC) WITH access to a card reader.         I am one of the following:                                                                                                    |                        |
| 1. Current or previous Service Member (Active Duty, Guard, Reservist, Retiree, Veteran)                                                                                                    |                        |
| <ol> <li>Spouse, Former Spouse and/or eligible Family Member (over 18) who receives DoD benefits.</li> <li>DoD Civilian or Contractor</li> </ol>                                                                                                    | 2 <sup>nd</sup> Option |
| Continue                                                                                                    |                        |

3. If you selected the 1<sup>st</sup> option, click Register and go through the registration process.

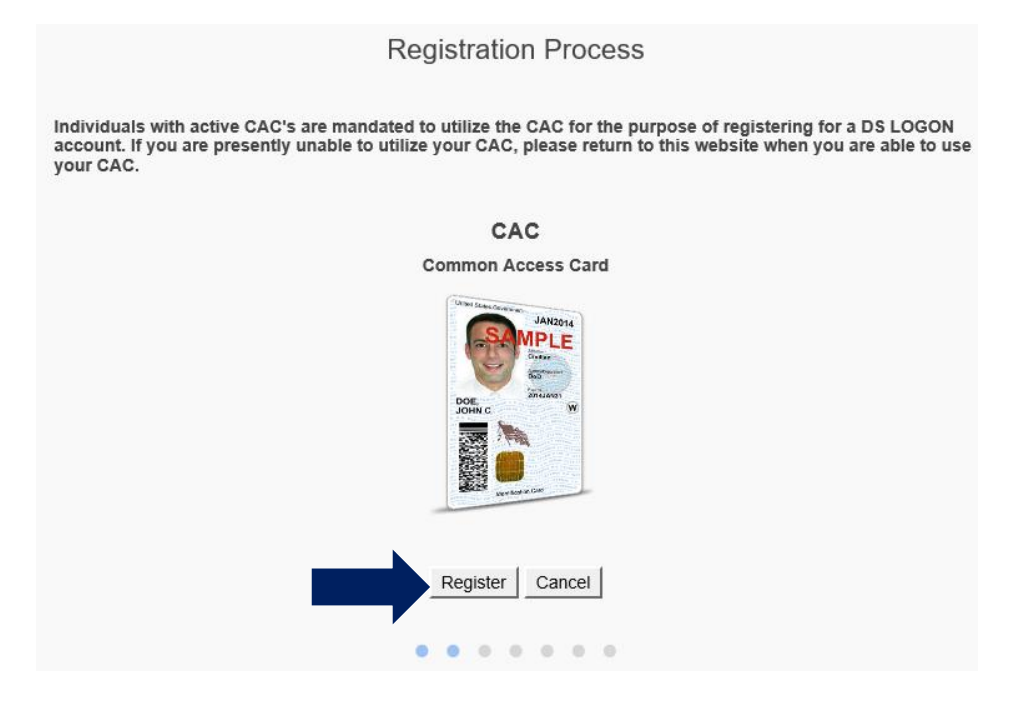

4. If you selected the 2<sup>nd</sup> option, please fill in the information requested then click "continue" to complete the questions.

|                 |                 | Frequently Asked Questions |
|-----------------|-----------------|----------------------------|
|                 |                 |                            |
| Tell us about v | purself         |                            |
|                 |                 |                            |
| First Name      |                 |                            |
|                 |                 |                            |
| Last Name       |                 |                            |
|                 |                 |                            |
|                 |                 |                            |
| Date of Birth   | MM DD YYYY      |                            |
|                 |                 |                            |
| Person          |                 |                            |
| Identifier      | DoD ID Number   | $\checkmark$               |
|                 |                 |                            |
|                 | Continue Cancel |                            |
|                 |                 |                            |

5. Once your account is created, you can click on Websites Accepting DS LOGON or just click on the Patient Portal TRICARE Online web link:

https://www.tricareonline.com/tol2/prelogin/desktopIndex.xhtml

| Profile We                      | bsites Accepting DS I                                    | LOGON                                                                           |                                     |
|---------------------------------|----------------------------------------------------------|---------------------------------------------------------------------------------|-------------------------------------|
| You are curren<br>You may acces | tly logged on with: <b>DS</b><br>ss the following websit | <b>Logon</b><br>tes that accept DSLOGON cr                                      | redentials by clicking on the link. |
| 2 June 1                        | BOARDS                                                   | RAPIDS Self-Service<br>ID Card Office Online<br>ID Card Office Online<br>(IDCO) | TRICARE Online                      |
| ARBA C                          | ase Tracking                                             | MHS GENESIS Patient                                                             | TRICARE Online<br>(Mobile)          |
| System (                        | (ACTS)                                                   | milConnect                                                                      | Tricare Overseas                    |

6. For any issues with creating a DS Logon account, please contact the DMDC Contact Center at (800) 538-9552 or (866) 363-2883 for the hearing impaired M-F 5 am to 5 pm PT.

#### **Book Your Appointment**

1. Once you are logged in to the TRICARE Online Patient Portal, your screen should look like one of the below images. Click on "Appointments".

**Mobile View** Secure  $\sim$ Appointments ptions Health Record Messaging Communicate with your health care team. Review, download your personal health data. View, refill, or check status of Rx's. Nurse Advice Service Ŷ Separation Line 1-800-TRICARE (1-800-874-2273), option 1 Prepare for your Service Separation/Retirement. Call

### Or Desktop View

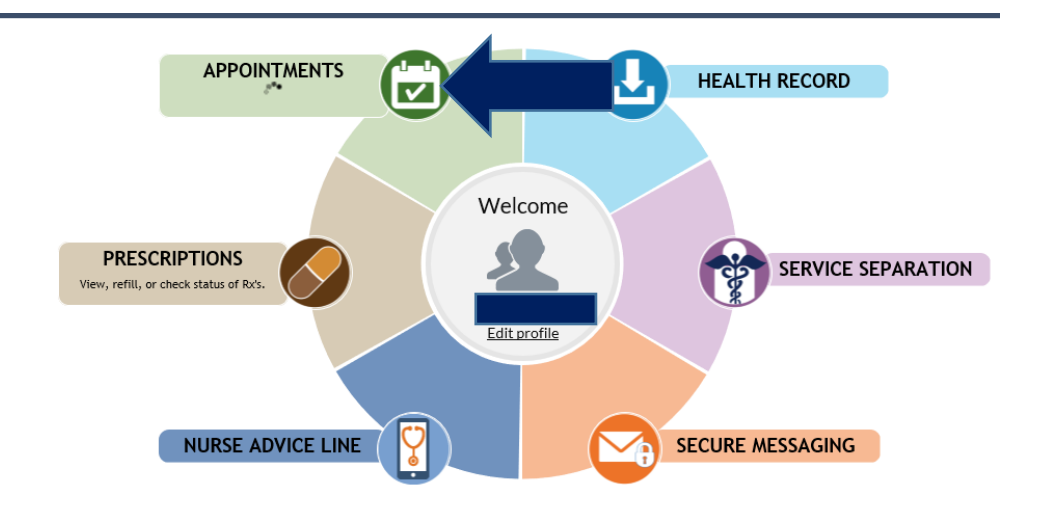

# 2. Select "Make Appointment"

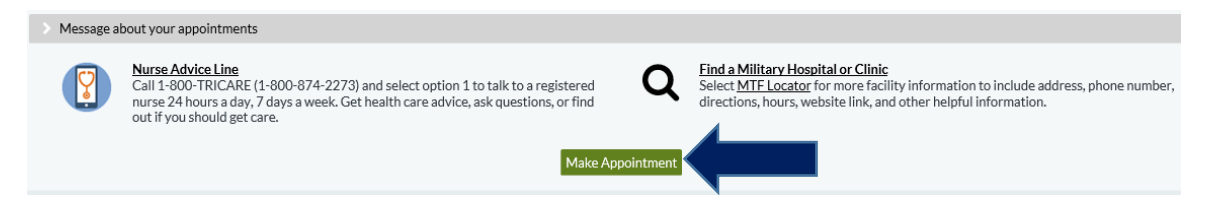

3. Click COVID Vaccination. Enter the date range that you want to search for available appointments. Then enter all required information and select "Search for Appointments".

| acility:               | AF-C-86th MEDGRP-Rams               | tein                    | ~                        |                     |
|------------------------|-------------------------------------|-------------------------|--------------------------|---------------------|
| Clinic:                | Ramstein Immunizations              |                         | ~                        |                     |
| nstructions:           |                                     |                         |                          |                     |
|                        |                                     |                         |                          |                     |
| Date range: (required) | From: 19 Apr 2021 🛗                 | To: 03 May 2021         |                          |                     |
| Preferred time (option | unal)                               |                         |                          | 0                   |
| Contact Phone Number   | r: (required) 01733694563           |                         | ×                        |                     |
| Reason for appointmen  | t: (required) COVID Vaccine         | 2                       |                          |                     |
| You have 74 characte   | rs available in total for the 2 fie | elds above. Please prov | ride the requested infor | mation in each box. |
|                        | 49 c                                | haracters left          |                          |                     |

4. Answer screening questions and then click "Submit".

|                                                                                                    | No                                                                                                    | Vos                                                                                                    |
|----------------------------------------------------------------------------------------------------|----------------------------------------------------------------------------------------------------|----------------------------------------------------------------------------------------------------|
|                                                                                                    |                                                                                                    | 105                                                                                                    |
| re you currently sick, feel ill, or have a fever over 100°F?                                                                                                    | ۲                                                                                                    | 0                                                                                                    |
| ave you been identified as eligible to receive the COVID-19 vaccine?<br>f unsure, please return to the Clinic's 'Make Appointments' page on TOLPP for MTF-specific<br>formation.) | 0                                                                                                    | ۲                                                                                                    |
| o you understand that this appointment request is only for COVID-19 Vaccination?                                                                                                  | $\bigcirc$                                                                                                    | ۲                                                                                                    |
| id you add the phone number you can be reached at should clinic need to contact you to request<br>dditional information?                                                          | 0                                                                                                    | ۲                                                                                                    |
| a<br>f<br>f<br>i<br>j                                                                                                    | ave you been identified as eligible to receive the COVID-19 vaccine?<br>unsure, please return to the Clinic's 'Make Appointments' page on TOLPP for MTF-specific<br>formation.)<br>b you understand that this appointment request is only for COVID-19 Vaccination?<br>d you add the phone number you can be reached at should clinic need to contact you to request<br>ditional information?<br>Cancel Submit | ave you been identified as eligible to receive the COVID-19 vaccine?<br>unsure, please return to the Clinic's 'Make Appointments' page on TOLPP for MTF-specific<br>o you understand that this appointment request is only for COVID-19 Vaccination?<br>d you add the phone number you can be reached at should clinic need to contact you to request<br>ditional information?<br>Cancel Submit |

5. Then select the appointment date and time that is available and works for you.

| 2 appointments available. Click to select.<br>Having trouble finding an appointment? |        |       |                                                                      |            |    |    |    |        |        |         |
|--------------------------------------------------------------------------------------|--------|-------|----------------------------------------------------------------------|------------|----|----|----|--------|--------|---------|
| Day                                                                                  | Date   | Time  | Provider                                                             | April 2021 |    |    |    |        |        |         |
| Mon                                                                                  | 19 Apr | 14:45 | BAKER, GREGORY A<br>Ramstein Immunizations/AF-C-86th MEDGRP-Ramstein | Su         | Mo | Tu | We | Th     | Fr     | Sa      |
| Tue                                                                                  | 20 Apr | 18:00 | BAKER, GREGORY A<br>Ramstein Immunizations/AF-C-86th MEDGRP-Ramstein | 4          | 5  | 6  | 7  | 1<br>8 | 2<br>9 | 3<br>10 |
|                                                                                      |        |       |                                                                      | 11         | 12 | 13 | 14 | 15     | 16     | 17      |
|                                                                                      |        |       |                                                                      | 18         | 19 | 20 | 21 | 22     | 23     | 24      |
|                                                                                      |        |       |                                                                      | 25         | 26 | 27 | 28 | 29     | 30     |         |

6. Review your selection and then click "Book this Appointment".

| eview Appo    | pintment                  |                                  |                             |                                      |
|---------------|---------------------------|----------------------------------|-----------------------------|--------------------------------------|
|               |                           | Review, then click 'l            | Book this Appointment.'     |                                      |
| Date:         | Monday April 19, 2021     |                                  | Clinic:                     | Ramstein Immunizations               |
| Time:         | 14:45                     |                                  | Facility:                   | AF-C-86th MEDGRP-Ramstein            |
| Name:         |                           |                                  | Appt type:                  | xCOVID Vaccination                   |
| Provider:     | BAKER, GREGORY A          |                                  | Send Reminders:             | <b>V</b>                             |
| instructions: |                           |                                  |                             |                                      |
| Contact Ph    | one Number: (required)    | 01733694563                      |                             |                                      |
| Reason for    | appointment: (required)   | COVID Vaccine                    |                             |                                      |
|               | 74-1                      |                                  | la charac Diana ann àide th |                                      |
| Ť             | ou have 74 characters ava | illable in total for the 2 field | is above. Please provide th | e requested information in each box. |
|               |                           | 50 ch                            | aracters left               |                                      |
|               |                           | Book this                        | Appointment                 |                                      |

7. After you book your appointment, you will be provided an appointment confirmation page.

| Confirm Appoi                                             | intment                                               |                                                                                                    |
|-----------------------------------------------------------|-------------------------------------------------------|----------------------------------------------------------------------------------------------------|
| Your appointment<br>be sent to you foll                   | t was successfu<br>owing your app                     | Ily booked. Tell us how we are doing by completing the Joint Outpatient Experience Survey (JOES) that may<br>pointment. We care what you think!                                           |
| If this appointme<br>Please be ready<br>advised: This cal | ent is a VIRTU/<br>to receive a ca<br>I may be from a | AL (TELEPHONE) Visit, it will be completed over the phone.<br>Il from your Provider 1 hour before and up to 1 hour after your scheduled appointment time. Please be<br>an unknown number. |
| If this appointme                                         | ent is an OFFIC                                       | E Visit, please note the date, time, and clinic.                                                                                                    |
| Date:                                                     |                                                       | Monday April 19, 2021                                                                                                    |
| Time:                                                     |                                                       | 14:45                                                                                                    |
| Name:                                                     |                                                       |                                                                                                    |
| Provider:                                                 |                                                       | BAKER, GREGORY A                                                                                                    |
| Clinic:                                                   |                                                       | Ramstein Immunizations                                                                                                    |
| Facility:                                                 |                                                       | AF-C-86th MEDGRP-Ramstein                                                                                                    |
| Appt type:                                                |                                                       | xCOVID Vaccination                                                                                                    |
| Reason:                                                   |                                                       | COVID Vaccine                                                                                                    |
| Earlier appointm                                          | ent notificatio                                       | ns: No                                                                                                    |
| Instructions:                                             |                                                       |                                                                                                    |
|                                                           |                                                       |                                                                                                    |
|                                                           |                                                       | Print Confirmation                                                                                                    |
| In case of medical                                        | emergency.ca                                          | II 911 or contact your local Emergency Medical Service.                                                                                                    |
| My Appointme                                              | ents                                                  |                                                                                                    |
| Date                                                      | Name                                                  | Clinic                                                                                                    |
| 04/19 14:45                                               |                                                       | Ramstein Immunizations                                                                                                    |

- 8. If you are having difficulties logging in, please contact the Defense Health Agency Global Service Center (DHAGSC) at 0800-1011129.
- 9. Please note that the COVID vaccine is not administered at the clinic. You will receive the COVID vaccine at building 2116 located past the Pizza Hut/Subway just before the Ramstein Recycling Center (map below).

Ramstein COVID Vaccine Location—Enroute Patient Staging Facility (C-Bay)

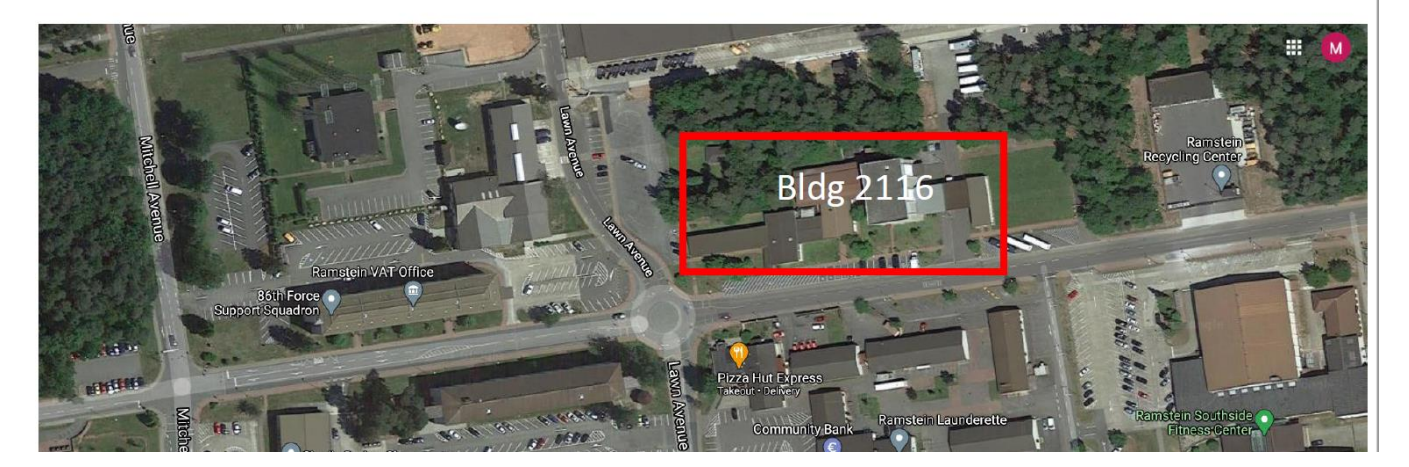